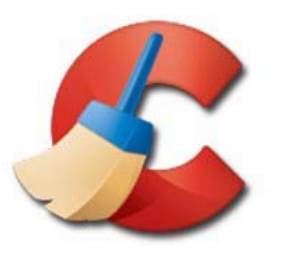

CCleaner est un programme très utile qui permet d'effacer vos traces, de nettoyer et d'optimiser Windows. Gratuit, en français, régulièrement mis à jour, il fonctionne sous Windows XP/Vista/7/8/8.1/10 (versions 32 et 64 bits). Ce tutoriel a pour but de vous montrer les fonctionnalités les plus courantes de ce petit outil ainsi que quelques-unes moins connues.

## Installer & Télécharger CCleaner

Ce chapitre ne vous concerne pas si le programme est déjà installé dans le groupe « SECURITE & CONTROLE » de nos configurations. Cependant, il sera utile de vous y référer si vous devez le mettre à jour.

Le téléchargement se fait depuis l'adresse suivante : https://filehippo.com/fr/download\_ccleaner

En cliquant sur le bouton vert, en haut à droite intitulé « télécharger dernière version »

Notez que si vous validez la mise à jour depuis Ccleaner, celui-ci vous envoi d'abord sur sa page proposant les versions payantes. Il faut descendre en bas de page et cliquer sur un bouton gris intitulé « non merci ».

Une nouvelle page s'ouvre sur laquelle il faut cliquer sur le bouton « téléchargement » situé en bas de la colonne « gratuit ». Là vous aurez enfin la page du lien de téléchargement indiquée plus haut.

-Lancer le fichier téléchargé qui se trouve dans votre dossier « téléchargements ».

-En haut de la fenêtre CCleaner Setup (ou Installation de CCleaner), choisir Français (French) si ce n'est pas déjà fait :

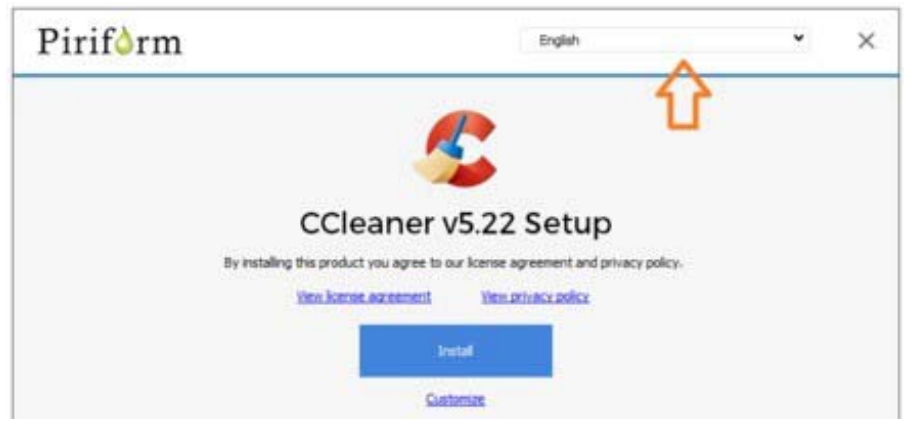

En bas de la fenêtre, CCleaner va vous proposer le navigateur Google Chrome s'il n'est pas déjà installé, ou si vous n'en voulez pas décochez la case :

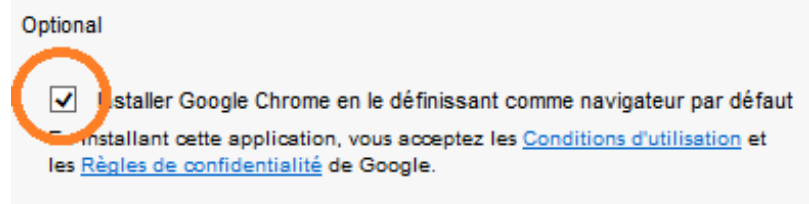

Cliquer sur Personnaliser présent sous le bouton Installer :

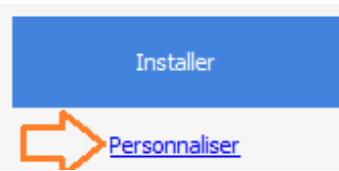

Les options d'installation s'affichent. Quelques-unes sont inutiles : -Décocher "Ajouter une option Lancer CCleaner dans le menu contextuel de la Corbeille" -Décocher "Ajouter une option Ouvrir CCleaner dans le menu contextuel de la Corbeille" -Cliquer sur « installer »

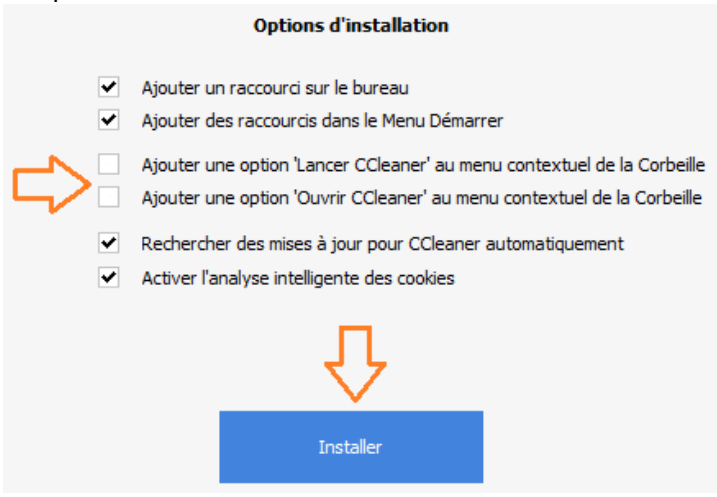

L'installation est rapide, décocher « Voir les notes de version » et cliquer sur Lancer CCleaner.

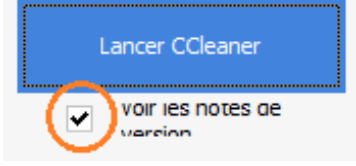

Pour démarrer CCleaner, par la suite, un raccourci sera placé sur le bureau et dans le menu Démarrer.

#### Mettre à jour CCleaner

Nul besoin de désinstaller la version précédente pour mettre à jour de CCleaner. CCleaner vérifie automatiquement les mises à jour et propose régulièrement de télécharger la dernière version. Cette méthode n'est pas très pratique car Piriform (l'éditeur de CCleaner) va vous proposer plusieurs fois la version payante pour ensuite vous rediriger vers le site FileHippo.com pour le télécharger, autant récupérer directement l'installateur sur cette page.

A la question Voulez-vous visiter le site web pour la télécharger ?, cliquer sur Oui :

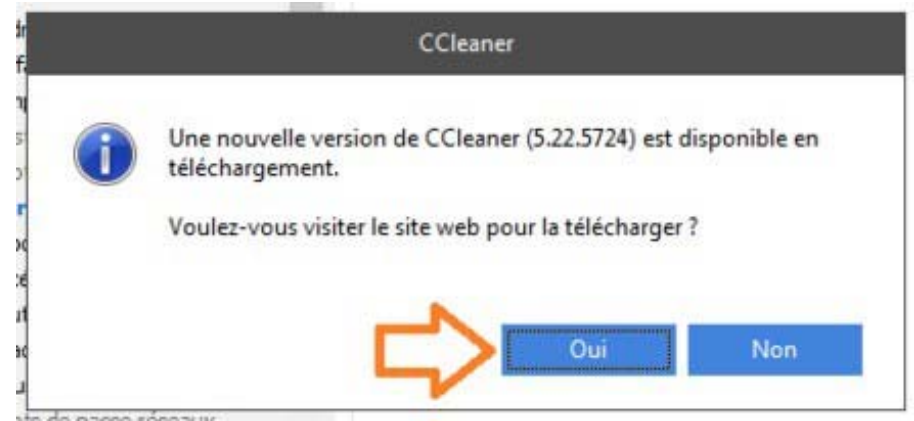

Le site Piriform s'ouvre, faire défiler la page jusqu'en bas et cliquer sur *No thanks* (ce qui signifie non merci pour la version payante) :

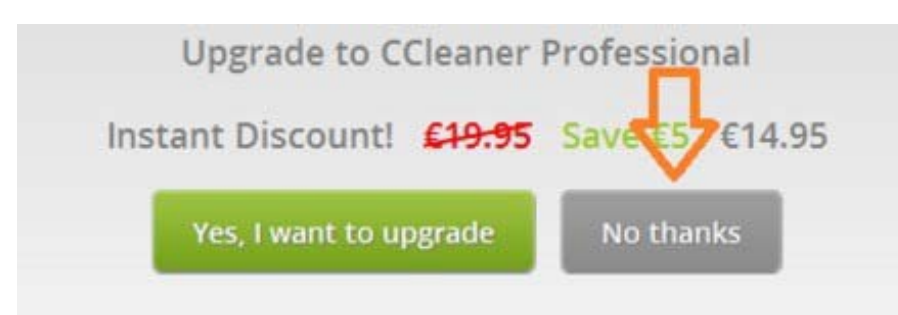

We guarantee all orders with a 30-day, no-question, money-back-guarantee!

Une page vous propose les différentes versions, cliquer sur le bouton *Download* présent dans la colonne *CCleaner Free* :

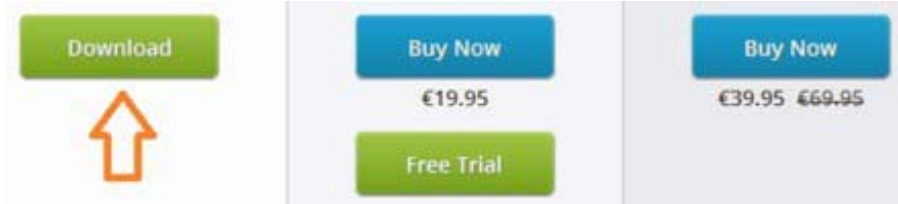

Piriform vous renvoie vers FileHippo.com pour le téléchargement. A droite, cliquer sur « *Télécharger dernière version* » :

# Télécharger dernière version (7.86MB)

Le téléchargement va se lancer. Une fois fini, installer le fichier téléchargé sans désinstaller l'ancienne version, en utilisant la procédure d'installation <u>citée ci-dessus</u>.

La mise à jour CCleaner écrase la version précédente et conserve vos préférences.

### Paramétrer CCleaner

Ce chapitre ne vous concerne pas si le programme est déjà installé dans le groupe « SECURITE & CONTROLE » de nos configurations. Cependant, il sera utile de vous y référer si vous souhaitez approfondir vos connaissances de CCleaner.

Vous pouvez utiliser le logiciel sans rien modifier, mais les options proposées ici amélioreront l'efficacité de CCleaner. Bien entendu, si vous savez ce que vous faites, vous pouvez personnaliser vos paramètres à votre gré.

#### Paramètres généraux

Aller dans Nettoyeur / Windows / Système.

- Cocher *Cache DNS* : le cache DNS accélère l'accès aux sites régulièrement visités, mais est conservé pendant 24h.

- Cocher *Raccourcis du Menu Démarrer* : effacera les raccourcis vides du menu Démarrer. Cocher *Raccourcis du bureau* : effacera les raccourcis vides du bureau.

Aller dans Nettoyeur / Windows / Avancé.

-Cocher *Vieilles données du Prefetch* : supprimera les fichiers Prefetch relatifs à des applications qui n'ont pas été lancées depuis longtemps.

-Cocher *Historique de l'assistant Utilisateur* : effacera la liste des raccourcis des derniers programmes utilisés dans le menu Démarrer. Un message d'avertissement s'affiche, cliquer sur *Oui*.

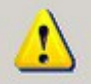

Cela nettoiera la liste des programmes les plus utilisés dans le Menu Démarrer de Windows.

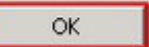

-Cocher Fichiers journal IIS : effacera l'historique des pages web enregistrées dans les fichiers journaux Windows.

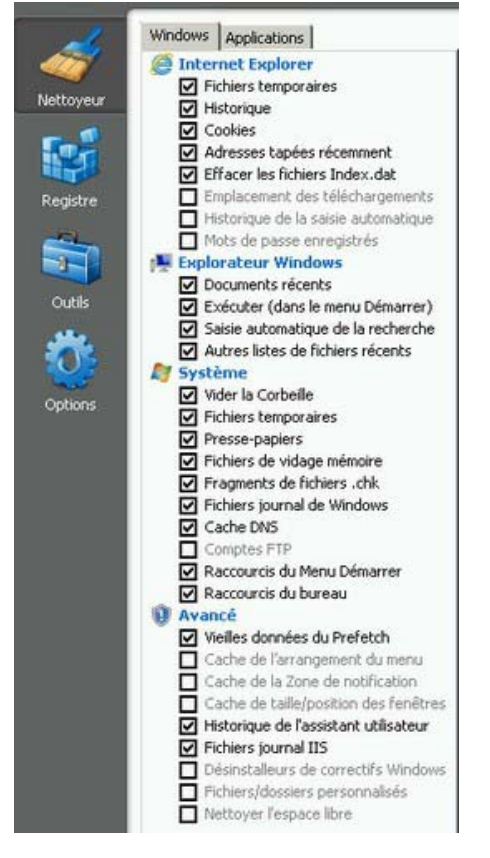

### Aller dans Options / Avancé

-Décocher *Effacer uniquement les fichiers temporaires de Windows datant de plus de 24 heures* : effacera l'historique récent.

-Cocher Sauvegarder tous les paramètres dans un fichier INI : génèrera un fichier ccleaner.ini, tous les utilisateurs du poste utiliseront alors les mêmes options. De plus, le logiciel deviendra portable, une simple copie du dossier où est installé CCleaner sur une clé USB permettant d'utiliser le logiciel sur tous les ordinateurs, avec vos options.

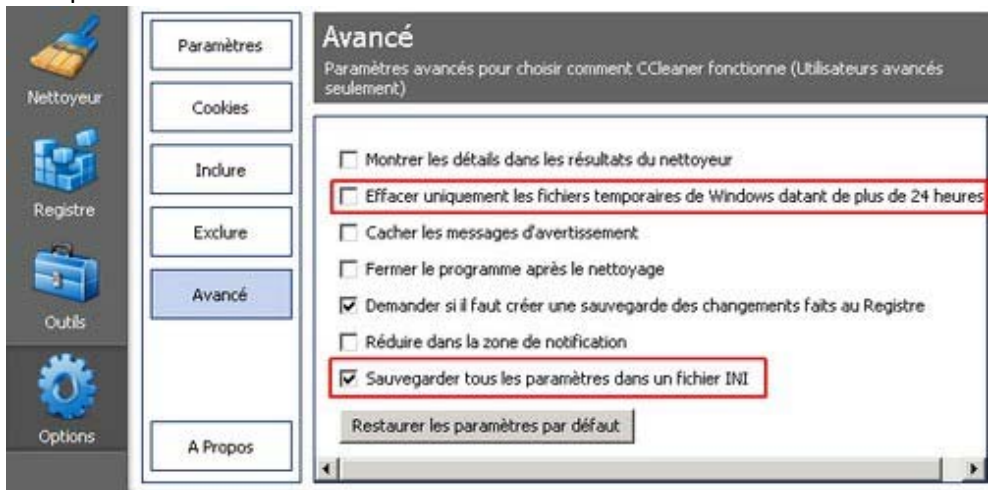

Pour effacer vos paramètres, il suffit d'aller dans *Options / Avancé* et de cliquer sur "Restaurer les paramètres par défaut".

-Désactiver la surveillance

Depuis les dernières versions une nouvelle option plutôt agaçante nous est imposée par défaut et elle se trouve être la source de nombreux problèmes, en plus de rajouter un processus de plus plutôt inutile.

Pour désactiver la surveillance automatique, aller dans *Options* puis onglet *Surveillance* et décochez les cases *Activer la surveillance du système* et *Activer la surveillance* :

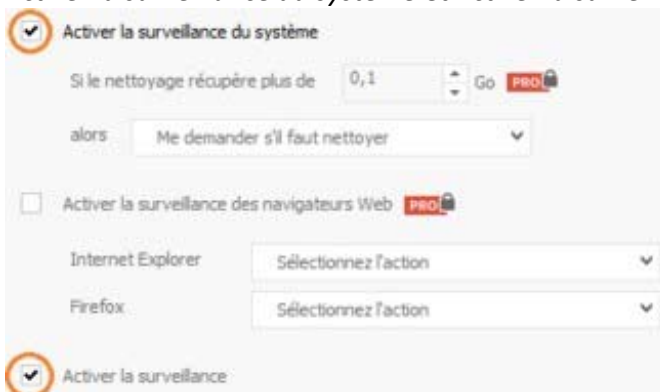

# Valider votre choix en cliquant sur Oui :

|   | Desactive na survenance                                                                                                    |
|---|----------------------------------------------------------------------------------------------------|
| 1 | Attention: cette action n'est pas recommandée.<br>La surveillance garantit que CCleaner est à jour<br>et que votre ordinateur est le plus propre possible.<br>Voulez-vous vraiment continuer ? |
|   | Oui Non                                                                                                    |

# **Utiliser CCleaner**

### Protéger sa vie privée / Nettoyer les historiques

CCleaner permet de vider en toute simplicité l'historique des navigateurs Web et des programmes lancés, les cookies, les logs de Windows, le presse-papier, la corbeille, les documents récents, les formulaires, le cache du système...

Cliquer sur "*Nettoyeur*". Cliquer sur "*Analyser*". Les fichiers ainsi que la taille que va libérer CCleaner s'affiche dans le volet de droite. Cliquer sur "*Nettoyer*".

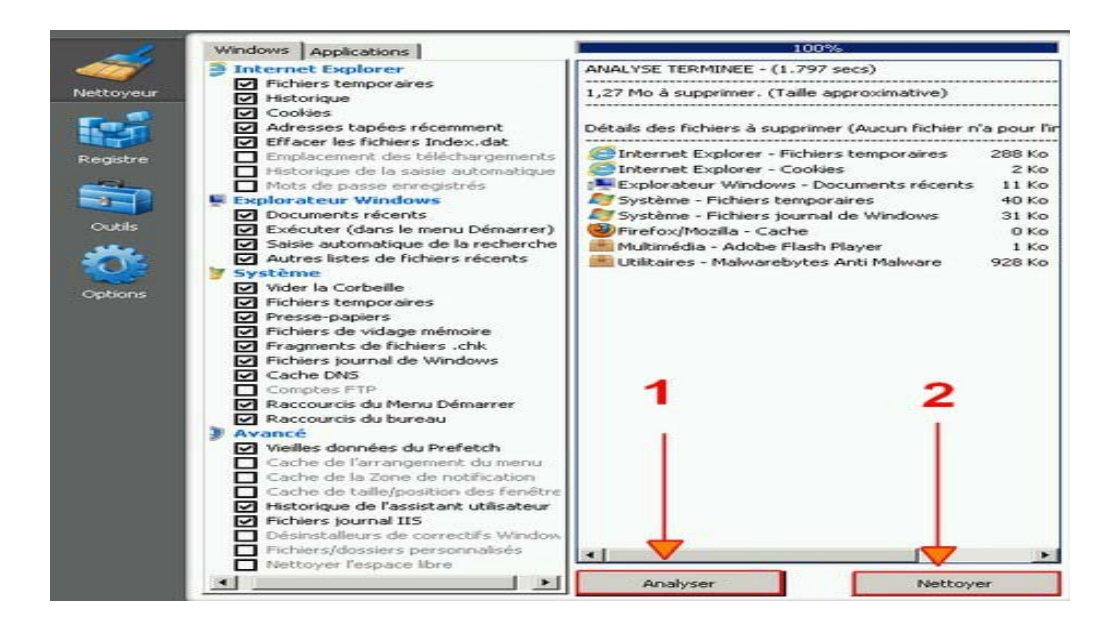

Un message vous demande si vous êtes sûr de vouloir effacer ces fichiers. Cliquer sur "OK".

### Optimiser Windows : Nettoyer le registre

CCleaner permet de rechercher les erreurs du registre, qui peuvent ralentir l'exécution de Windows.

- Cliquer sur "Rechercher les erreurs".
- En fin de recherche des erreur, Cliquer sur "Corriger les erreurs sélectionnées".

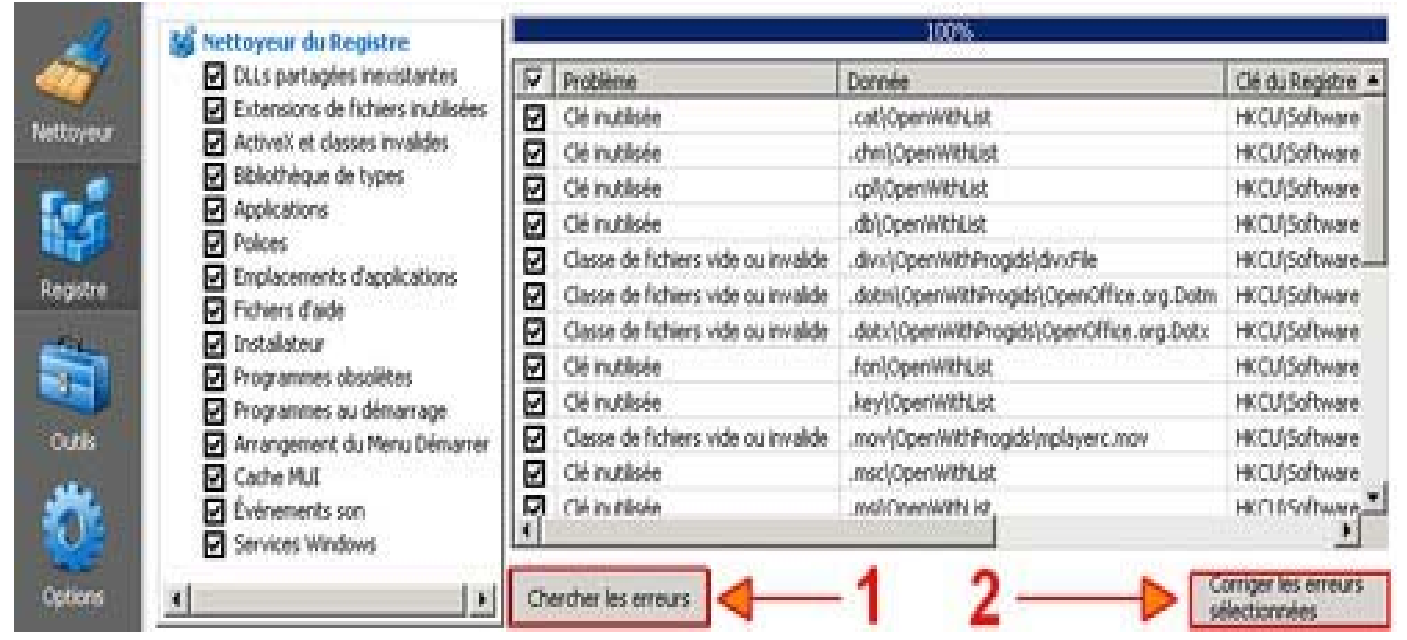

### - Cliquer sur "Corriger toutes les erreurs sélectionnées".

| Clé inutilisée | Software\Microsoft\Windows\CurrentVersion\Explorer\FileExts\<br>.cat\OpenWithList ne contient aucune information, elle peut<br>donc être supprimée. Ce genre de référence est souvent laissé<br>après la désinstallation d'un programme.<br>Solution : effacer la clé du registre. |  |  |  |
|----------------|----------------------------------------------------------------------------------------------------|--|--|--|
| 1 / 25         |                                                                                                    |  |  |  |
| ~              | Corriger Corriger toutes les<br>l'erreur erreurs sélectionnées Fermer                                                                                                    |  |  |  |

# Optimiser le démarrage de Windows

Les logiciels lancés automatiquement ralentissent Windows. CCleaner peut remplacer avantageusement l'outil <u>msconfig</u> pour choisir quel programme sera lancé au démarrage.

## -Cliquer sur Outils / Démarrage

Choisir les logiciels à désactiver est difficile sans connaître les termes utilisés. Par défaut, ceux concernant l'antivirus, le son, la vidéo, la wifi et certaines fonctionnalités doivent être activés.

Ceux lié à des logiciels que vous n'utilisez pas au démarrage du PC devraient être désactivés.

Notez que la fonction « désactiver » permet de « réactiver » si vous constatez qu'il vous manque quelque chose au prochain redémarrage. Si vous « effacer » l'entrée, vous ne pourrez revenir en arrière que difficilement.

| ettoveur |                 | eos programmos ser remecos da demantago do renamacear |           |                             |                  |
|----------|-----------------|-------------------------------------------------------|-----------|-----------------------------|------------------|
|          | Démarrage       | Activé                                                | Clé       | Programme 🔺                 | Activer          |
|          | Destauration de | Oui                                                   | HKLM:Run  | avgnt                       | HOUYO            |
|          | Restauration du | Oui                                                   | HKLM:Run  | COMODO Internet             | 1                |
|          | Systeme         | Non                                                   | HKLM:Run  | Adobe ARM                   | Désactiver       |
| igistre  | Effectaux de    | Non                                                   | HKLM:Run  | Adobe Reader Spe            |                  |
|          | disques         | Non                                                   | HKLM:Run  | ALCMTR                      |                  |
|          | 004000          | Non                                                   | HKLM:Run  | razerhid                    | Elfacer l'Entrés |
|          |                 | Non                                                   | HKLM:Run  | DivXUpdate                  |                  |
|          |                 | Non                                                   | HKLM:Run  | KernelFaultCheck            |                  |
| utik     |                 | Non                                                   | HKLM:Run  | Malwarebytes' Anti          |                  |
|          |                 | Non                                                   | HKLM:Run  | ICO                         |                  |
| der .    |                 | Non                                                   | HKLM:Run  | RTHDCPL                     |                  |
| 015      |                 | Non                                                   | HKLM:Run  | CLIStart                    |                  |
|          |                 | Alem                                                  | LIVE MADE | Sun Initial Indiates Column | Enregistrer la   |

### Désinstaller des programmes

CCleaner permet de désinstaller proprement des logiciels qui vous prennent de l'espace disque.

Il donne accès à plus de logiciels installés que le panneau de configuration « programmes et fonctionnalités » inclus dans Windows.

Il permet notamment de désinstaller certaines applis de Windows 10

## -Aller dans Outils / Désinstallation de programmes.

- Cliquer sur le programme que vous souhaitez désinstaller. Cliquer sur "Désinstaller" (jamais sur "Effacer l'entrée").

| <i>~</i> | Désinstallation de<br>programmes | Désinstallation de programmes<br>Séléctionnez un programme à désinstaller                           |                                                                                        |                               |                         |  |  |
|----------|----------------------------------|----------------------------------------------------------------------------------------------------|----------------------------------------------------------------------------------------|-------------------------------|-------------------------|--|--|
| neutojes | Démarrage                        | Programmes                                                                                          | Editeur                                                                                | Version 🔺                     | Décinstaller            |  |  |
|          | Restauration du système          | Adobe Flash Player 10 ActiveX                                                                       | Adobe Systems Incorporated                                                             | 10.2.159.1                    | Renommer Tentrée        |  |  |
| Registre | Effaceur de<br>disques           | Adobe Flash Player 10 Plugin<br>Adobe Reader 9.3.4 - Français<br>Adobe Reader X (10.0.1) - Français | Adobe Systems Incorporated<br>Adobe Systems Incorporated<br>Adobe Systems Incorporated | 10.2.159.1<br>9.3.4<br>10.0.1 | Elfacer l'entrée        |  |  |
| Outls    |                                  | Adobe Shockwave Player 11.5<br>adsl TV<br>Akamai NetSession Interface                               | Adobe Systems, Inc.<br>adsl TV / FM                                                    | 11.5.9.620<br>2010.2          | 🔑 Rechercher            |  |  |
| ste.     |                                  | PAnt Movie Catalog                                                                                  | Ant Software                                                                           | 3.5.1.2                       |                         |  |  |
| 0        |                                  | Assistant de connexion Windows Live                                                                 | Microsoft Corporation                                                                  | 5.000.818.5                   | Enregistrer la<br>liste |  |  |